# 如何在Windows 8.1 安裝Pd290驅動(2014/4/24)

按照以下步驟,開啓Windows 8,並逐步操作

1.按[Win]+[I], 會顯示設定介面

2.點選"變更電腦設定"

3.點選"更新與復原",並移至最下方"復原",右方"進階啓動"並點選"立即重新開機"

4.電腦重開機中.

5.點選"疑難排解"

6.點選"進階選項"

7.點選"啓動設定"

8.點選"重新啓動"

9.當電腦重新開機時,記得按下數字鍵"7"來選擇"停用驅動程式強

制簽章"

10.安裝驅動(pd290 X64)

## 1.按[Win]+[I], 會顯示設定介面

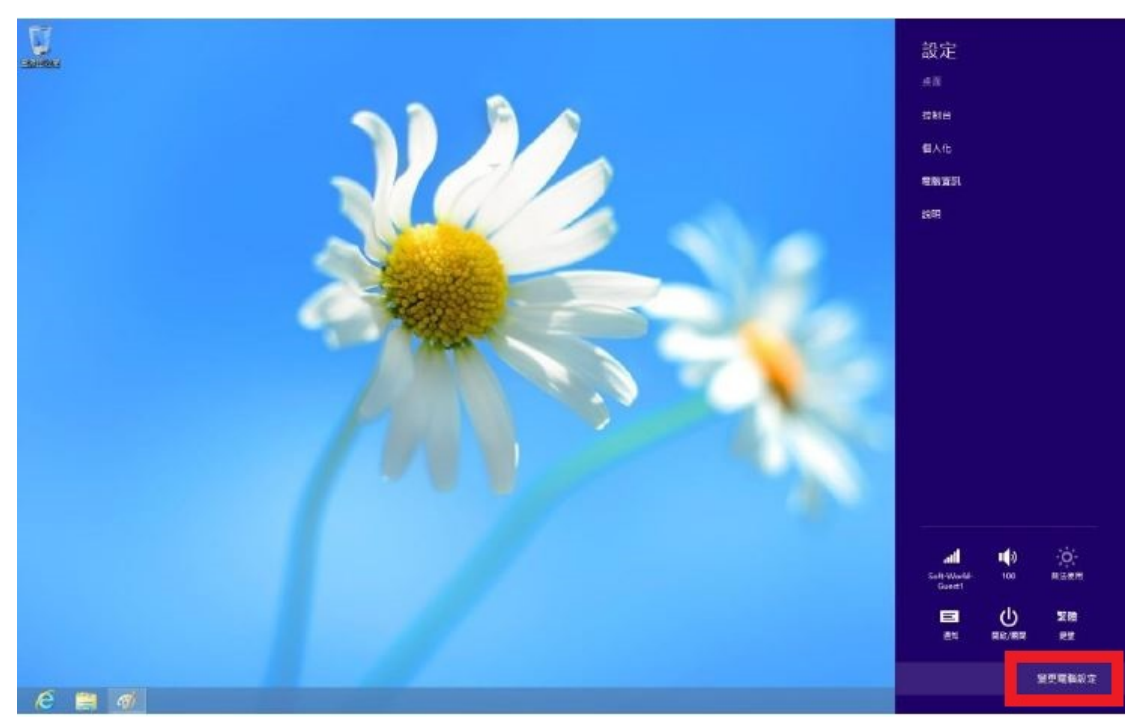

## 2.點選"變更電腦設定"

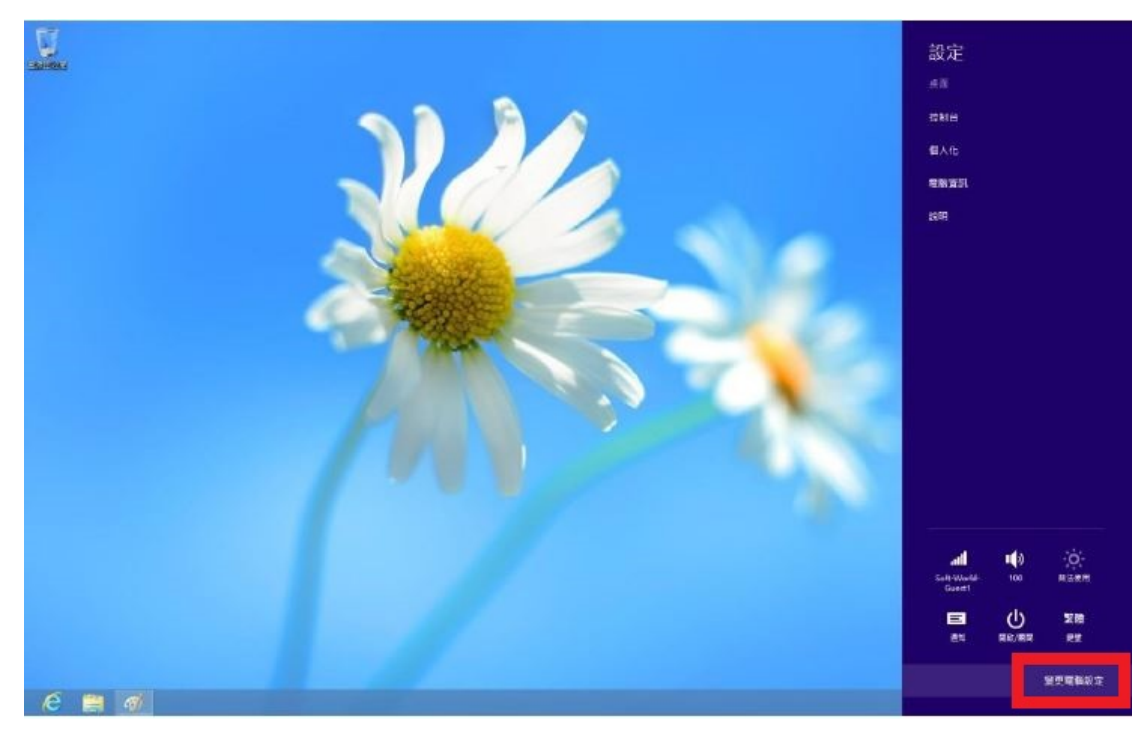

3.點選"更新與復原",並移至最下方"復原",右方"進階啓動"並點選"立即重新開機"

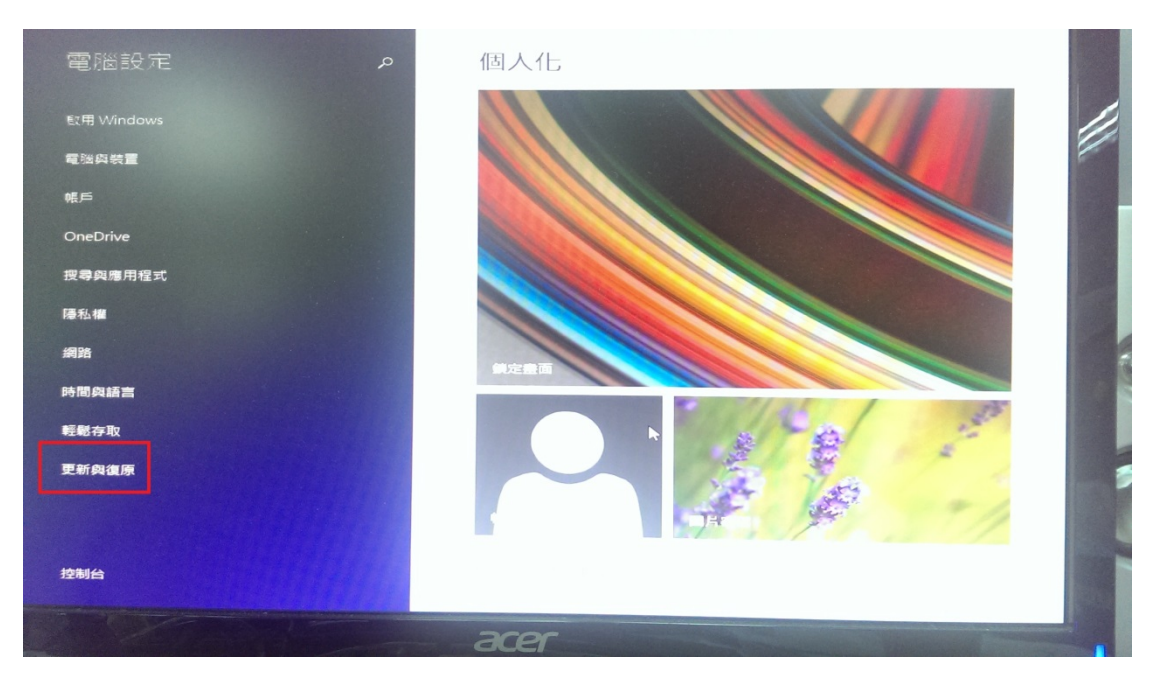

| € 更新與復原  | P Windows Update                   |
|----------|------------------------------------|
|          | 您已設定為自動下機更新-                       |
|          | 我們正在下藏某些更新,而且會在可以安裝更新時通知您。將繼續每天檢查較 |
| 檔案歷程記錄   | 新的更新。                              |
| 復原       | 檢視詳細資料                             |
| <b>k</b> | 立即绘查                               |
|          | 检视更新記錄                             |
|          | <b>鑒更更新安裝方式</b>                    |
|          |                                    |
|          |                                    |
|          |                                    |
|          |                                    |
|          |                                    |
|          | 9                                  |
|          |                                    |
|          |                                    |
|          |                                    |
|          |                                    |
|          | acer                               |

| € 更新與復原                  | 在不影響檔案的情況下重新整理您的電腦                                                                                  |
|--------------------------|----------------------------------------------------------------------------------------------------|
| Windows Update<br>檔案理理記錄 | 若您的戰區執行得不顧暢,您可以重新整理戰腦,這樣並不會使得您的相片、<br>音樂、影片或其他個人檔案選失。<br>開始重新整理                                     |
| 復原                       | 移除所有項目並重新安裝 Windows                                                                                 |
|                          | 若要將電腦送交資源回收單位或想要完全重新開始,您可以將它重設為出廠設<br>定,<br>開始重設                                                    |
|                          | 建陷日20重力<br>從裝置或光碟 (例如 USB 磁碟機或 DVD) 啟動、變更 Windows 啟動設定,或<br>從系統映像還原 Windows,這樣會重新啟動您的電腦,<br>立即重新啟動。 |
|                          |                                                                                                    |
|                          |                                                                                                    |
|                          |                                                                                                    |
|                          | 2000                                                                                                |

# 4.電腦重開機中.

| "注请粉候 |  |
|-------|--|
|       |  |
|       |  |
|       |  |
|       |  |

5.點選"疑難排解"

| →<br>Iĭ | 繼續<br>結束並繼續使用 Windows 8<br>疑難排解<br>重新整理或重設您的電腦,或使用<br>層工具 |     |
|---------|-----------------------------------------------------------|-----|
| IY      | 疑難排解<br>重新整理或重設定的電腦,或使用<br>用工具                            |     |
|         | •                                                         | it. |
| ڻ<br>ا  | 關閉您的電腦                                                    |     |

# 6.點選"進階選項"

| ( | € | 疑難 | 排解                                                                   |  |  |
|---|---|----|----------------------------------------------------------------------|--|--|
|   |   | -  | 重新整理您的電腦<br><sup>若做的電腦執行得不睡着,也可以將<br/>它重新整理,這樣並不會使得您的場<br/>希臘失</sup> |  |  |
|   |   | 0  | 重設您的電腦<br>業要移於©的所有機業,©可以完全<br>重成型的電腦                                 |  |  |
|   |   |    | 進階選項<br>▶                                                            |  |  |
|   |   |    |                                                                      |  |  |

7.點選" 啓動設定"

| G | 進階  | 選項                                                 |     |                                                       |   |
|---|-----|----------------------------------------------------|-----|-------------------------------------------------------|---|
|   |     | 条統還原<br><sup>使用先前在您的電腦上建立的重原點</sup><br>未輩原 Windows | C:\ | 命令提示字元<br><sup>使用命令提示字元来執行書階疑難則</sup><br><sup>第</sup> |   |
|   | -   | 系統映像修復<br><sup>使用特定的系統新爆縮來盧原</sup><br>Windows      | ¢   | 啟動設定<br>需更Windows 配面行為<br>▶                           |   |
|   | (0) | 自動修復<br>#正明致 Windows 無法載入的問題                       |     |                                                       | - |
|   |     |                                                    |     |                                                       |   |

#### 8.點選"重新啓動"

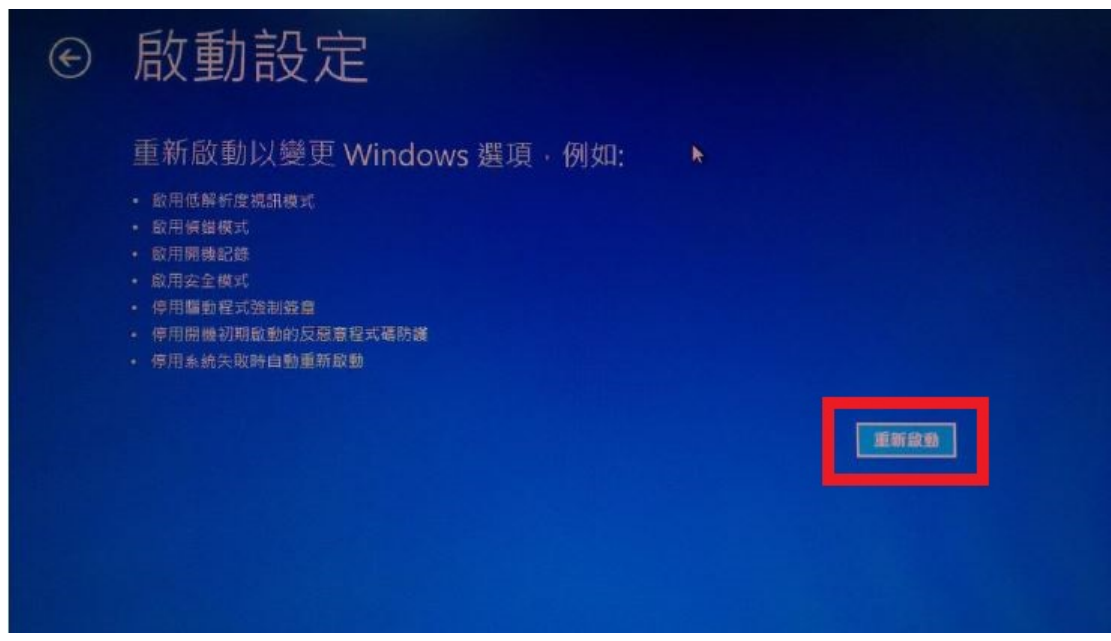

9.當電腦重新開機時,記得按下數字鍵"7"來選擇"停用驅動程式強

#### 制簽章"

| 啟動設定                                                                                                    | (VER) |
|----------------------------------------------------------------------------------------------------|-------|
| 按下數字以進擇下面的選項:                                                                                                    |       |
| 世用联举就成功后期 PL/9-                                                                                                    |       |
| <ol> <li>1) 歐用價機記錄</li> <li>2) 歐用價機記錄</li> <li>3) 歐用低解析度視訊</li> <li>4) 歐用安全模式</li> <li>5) 歐用安全模式 (含網路功能)</li> <li>4) 歐田安全模式 (含網路功能)</li> <li>4) 歐田安全模式 (含網路功能)</li> <li>7) 停用驅動程式強制簽章</li> <li>8) 摩州洲 國家 (1995年), 2019年)</li> <li>8) 摩州洲國家 (1995年), 2019年)</li> <li>8) 摩州州國家 (1995年), 2019年)</li> </ol> |       |
| 按下 F10 檢視其他選項<br>按下 Enter 以返回作業系統                                                                                                    |       |

## 10.安裝驅<mark>動(pd290 X64)</mark>

| (1)                                     | 裝置和印表機      |     | - 🗆 💌        |
|-----------------------------------------|-------------|-----|--------------|
| ④ · ↑ 協 · 控制台 · 硬酸和                     | 言效 ▶ 装置和印表接 | - C | 授皂 装置和印表機 ,0 |
| 新埔寨置 新埔印表機                              |             |     | E • 0        |
| ▲ 印表機 (2)                               |             |     |              |
| Fax Microsoft XPS<br>Document<br>Writer |             |     |              |
| ・ 装置 (1)<br>USB Optical<br>Mouse        |             |     |              |
| 3 (R R R                                |             |     |              |

| → 🖶 新増印表機                                     |              | 10             |
|-----------------------------------------------|--------------|----------------|
| 正在搜尋可用的印表機<br><sup>印表機名稱</sup>                | 位址           |                |
|                                               |              |                |
| ▲ 我想要的印表櫟不在                                   | E<br>清單 ⊢(R) | 停止( <u>S</u> ) |
| AL 200 25 H 2 H 2 H 2 H 2 H 2 H 2 H 2 H 2 H 2 | ∟/╕┿⊥(ഥ/     | 下一步(N) 取消      |

|                                                                                                    |                                                                                                    | <u>^</u>  |
|----------------------------------------------------------------------------------------------------|----------------------------------------------------------------------------------------------------|-----------|
| 📀 🖶 新増印表機                                                                                                    |                                                                                                    |           |
| 依其他選項尋找印表機                                                                                                    |                                                                                                    |           |
| <ul> <li>○ 依名稱選取共用的印表機(S)</li> <li>範例: \\computername<br/>http://computername/</li> <li>○ 使用 TCP/IP 位址或主機名報</li> <li>○ 新増可透過 Bluetooth、無調</li> <li>● 以手動設定新増本機印表機</li> </ul> | \printername 或<br>/printers/printername/.printer<br>§新增印表機①<br>壞或網路探索的印表機( <u>L</u> )<br>或網路印表機( <u>O</u> )                                                                                                    | 瀏覽(民)     |
|                                                                                                    |                                                                                                    | 下-步(N) 取消 |
|                                                                                                    |                                                                                                    | ×         |
| ●                                                                                                    |                                                                                                    | X         |
| 会 局新增印表機<br>選擇一個印表機連接埠<br>印表機連接埠是一種可讓您的調                                                                                                    | 電腦與印表機交換資訊的連線類型。                                                                                                    | ×         |
| <ul> <li>● ● 新增印表機</li> <li>選擇一個印表機連接埠</li> <li>印表機連接埠是一種可讓您的</li> <li>● 使用現有的連接埠(U):</li> <li>● 建立新的連接埠(C):</li> <li>連接埠類型:</li> </ul>                                      | 電腦與印表機交換資訊的連線類型。<br>LPT1:(印表機連接場)<br>LPT1:(印表機連接場)<br>LPT2:(印表機連接場)<br>LPT3:(印表機連接場)<br>LPT3:(印表機連接場)<br>COM1:(序列場)<br>COM1:(序列場)<br>COM2:(序列場)<br>COM3:(序列場)<br>COM4:(序列場)<br>FILE:(列印至檔案)<br>PORTPROMPT:(本機連接場)<br>USB001(USB 的虛擬印表機連接場) |           |

| 安裝印表機驅動程式             |      |                                      |           |
|-----------------------|------|--------------------------------------|-----------|
| 2 從清單選擇您的印表機          | 戦・按- | -下 [Windows Update] 查看更多型號。          |           |
| ★ 若要從安裝 CD 安裝馬        | 画動程式 | 式,請按一下 [從磁片安裝]。                      |           |
| 12 KAN 00 ANG         |      |                                      |           |
|                       |      |                                      |           |
| 製造商                   | ^    | 印表機                                  |           |
| Brother               |      | Brother Color Leg Type1 Class Driver |           |
| Canon                 |      | Brother Color Type3 Class Driver     |           |
| Dell                  |      | Brother IJ Leg Type1 Class Driver    |           |
| Faster an Vadal Case  | ~    | Direction D Leg Type2 Class Driver   |           |
| Eastman Kodak Company |      |                                      |           |
| Eastman Kodak Company |      | Windows Update(W)                    | 從磁片安裝(H)。 |

| 6                                       | 装置和印表機                                      | - 0  | ×  |  |
|-----------------------------------------|---------------------------------------------|------|----|--|
| ④ → ↑ ◎ → 於制台 → 硬盤和含3                   | ・ 装置和印表機 v C 援号 装置和印表機                      |      | ,o |  |
| 新增装置 新增印表機                              |                                             | - 12 | 0  |  |
| ▲ 印表機 (2)                               | ④ 廳 新增印表機                                   |      |    |  |
| 7 7                                     | 安 從雖片安號                                     |      |    |  |
|                                         | 通信人劉達南商的安裝從片,然後確定在下面讓提正確的<br>装定。            |      |    |  |
| Fax Microsoft XPS<br>Document<br>Writer | 87.94                                       |      |    |  |
| ▲ 装置 (1)                                |                                             |      |    |  |
| 10                                      | ■ ○ ○ ○ ○ ○ ○ ○ ○ ○ ○ ○ ○ ○ ○ ○ ○ ○ ○ ○     |      |    |  |
|                                         |                                             |      |    |  |
| USB Optical<br>Mouse                    | ・<br>駆動電流已設位簽章・ Windows Update(W) 信益月安装(H)_ |      |    |  |
|                                         | 当前现而什麼聽到程式经单提重要                             |      |    |  |
|                                         | 下—步(N) 取満                                   |      |    |  |
|                                         |                                             |      |    |  |
| 3個項目                                    |                                             |      |    |  |
| <b>NO</b>                               |                                             |      |    |  |

|                                |                                              | 找出檔案                                | 位置                                  |         |          |          | × |
|--------------------------------|----------------------------------------------|-------------------------------------|-------------------------------------|---------|----------|----------|---|
| 搜尋位置(I):                       | 🕕 Pd-290XII xt                               | 54                                  | ~                                   | 3       | • 📰 🔊    |          |   |
| 最新的位置                          | 名稱                                           | ~                                   |                                     |         | 修改日期     |          | ş |
|                                | 2 Pd58x64                                    |                                     |                                     |         | 2010/7/3 | 下午 04:24 | - |
| <b>重</b><br>東面                 |                                              | 類型: 安裝資調<br>大小: 888 個化<br>修改日期: 201 | 飛<br>並元組<br>10/7/3 下午 04            | :24     |          |          |   |
| 煤證櫃                            |                                              |                                     |                                     |         |          |          |   |
| G                              | <                                            |                                     |                                     |         |          |          | > |
| 網路                             | 檔案名稱(N):                                     | Pd58x64.INF                         |                                     |         | v [      | 開啟(0)    |   |
| 11570                          | 檔案類型( <u>I</u> ):                            | 安裝資訊 (*.inf)                        |                                     |         | v        | 取消       |   |
| € 帚新増印表                        | 長機                                           |                                     |                                     |         |          |          | × |
| 安裝印表板<br>参 <sup>從3</sup><br>若到 | 幾驅動程式<br><sup>青單選擇您的印表機</sup><br>要從安裝 CD 安裝驅 | ・按一下 [Windows<br> 動程式,請按一下 [イ       | Update] 查看更<br><sup>他</sup> 磁片安裝] • | 多型號。    |          |          |   |
| 印表機<br>Pd290                   |                                              |                                     |                                     |         |          |          |   |
| ▲ 驅動程式<br>告訴我者                 | <b>式尚未數位簽章!</b><br>每什麼驅動程式簽章                 | 很重要                                 | Windows U                           | pdate(W | ) 從磁     | 片安裝(円)   |   |
|                                |                                              |                                     |                                     |         | 下一步(N)   | 取消       |   |

| € 局新増印表機                                                             |
|----------------------------------------------------------------------|
| 輸入印表機名稱                                                              |
| 印表機名稱(P): Pd290                                                      |
| 這台印表機將使用 Pd290 驅動程式來安裝。                                              |
|                                                                      |
|                                                                      |
|                                                                      |
|                                                                      |
|                                                                      |
|                                                                      |
| 下一步(N) 取消                                                            |
| ♥ Windows 安全性 ×                                                      |
| 😵 Windows 無法驗證此驅動程式軟體的發行者                                            |
|                                                                      |
| → 不安裝此驅動程式軟體(N)                                                      |
| 您應該檢查製造商網站是否有適用於您裝置的更新驅動程式軟體                                         |
| ✤ 仍然安裝此驅動程式軟體(I)                                                     |
| 您只應該安裝從製造商網站或製造商提供之光碟上的驅動程式軟體。來自其他<br>來源的未簽署軟體可能會對您的電腦造成傷害或竊取您的個人資訊。 |
| → 檢視詳細資料(D)                                                          |

| 😧 🖶 新地 | 曾印表機    | ×         |
|--------|---------|-----------|
|        |         |           |
|        |         |           |
|        | 工大杂转印末概 |           |
|        |         |           |
|        |         |           |
|        |         |           |
|        |         | 下一步(N) 取消 |

| ● ● 新増印表機                           | ×  |
|-------------------------------------|----|
| 您已經成功新增 Pd290                       |    |
| 若要檢查印表機是否正常運作,或查看印表機的疑難排解資訊,請列印測試頁。 |    |
| 列印測試頁( <u>P</u> )                   |    |
|                                     |    |
|                                     |    |
|                                     |    |
| 完成(E)取                              | ă. |

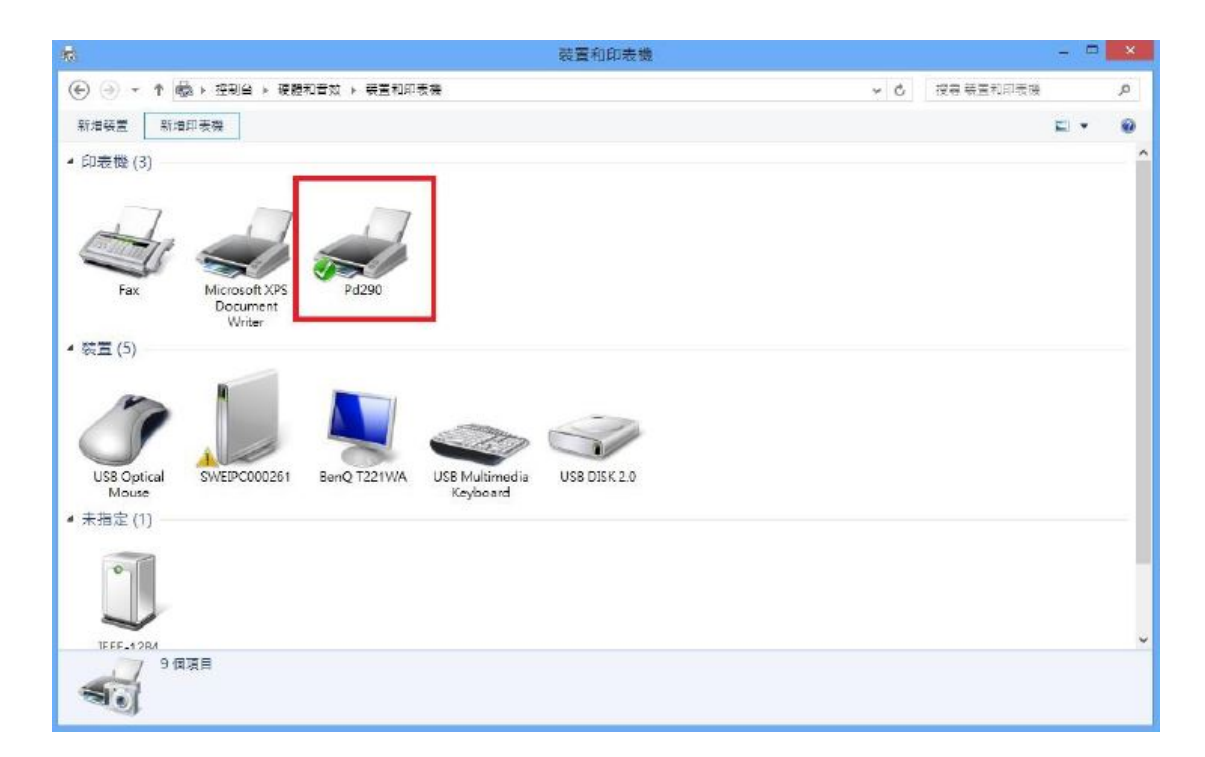

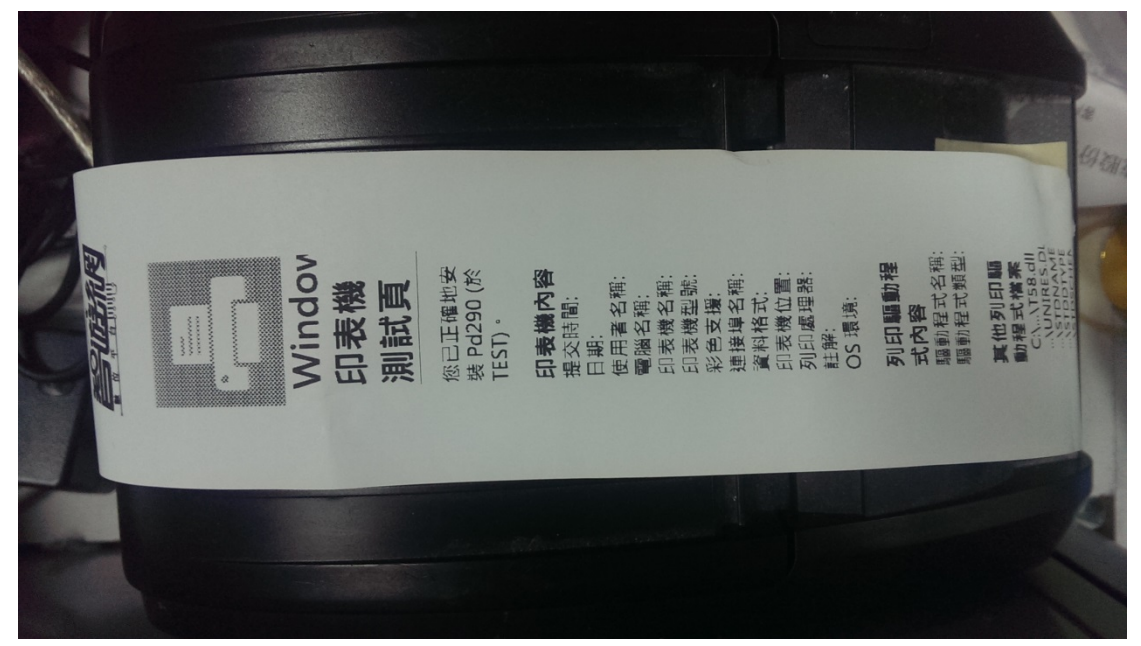

(完成)